## Registration

Registration/Attendance must be requested through the DOA-DPM Intranet website before a learner will receive the login/password information for the Aurora Continuing Education on-line training resource.

- Use your enterprise IAM ID and password to Log in to the DOA-DPM intranet site: https://doaintranet.wi.gov/HRSS/Pages/Home.aspx:Your enterprise IAM ID and password are the login ID. Choose *HR Training Resources*, click on the link, and then choose "*Aurora Training Request Form*" to access and complete the form.
- 2. Choose this link to complete the request form: <u>Aurora Training Request Form</u>

| 3. Once you receive the login/password provided you may access the website and participate in training. | Aurora Training Advantage / Login<br>Account Login |  |  |
|----------------------------------------------------------------------------------------------------|----------------------------------------------------|--|--|
|                                                                                                    | You have been logged out.                          |  |  |
|                                                                                                    | LOGIN                                              |  |  |
|                                                                                                    | Email *<br>you@domain.com                          |  |  |
|                                                                                                    | Password *                                         |  |  |
|                                                                                                    | Register   Lost your password?                     |  |  |

4. From left navigation panel choose "On Demand Webinars." If you wish to access a "Live Webinar" please indicate that on the form. There may be additional coordination required to participate in the "Live Webinars" your training team will work with you to determine what is required.

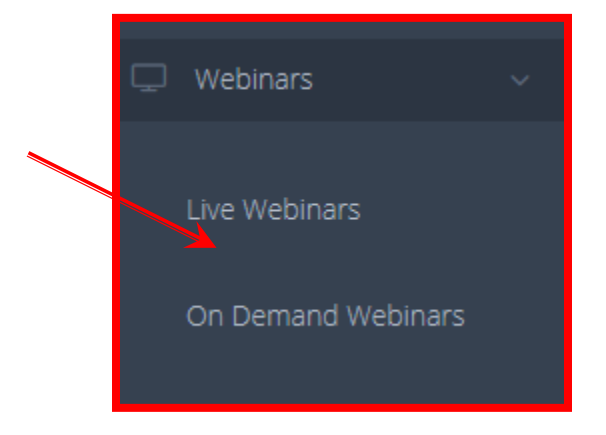

## Aurora Continuing Education on line training

5. Select the desired class from the list of search results, by clicking on the **Industries and search** for the desired class. See example here:

| Home - Education - Webinars - On Demand                                       |                                                                                               |       |       |
|-------------------------------------------------------------------------------|-----------------------------------------------------------------------------------------------|-------|-------|
| 🖵 View All Webinars On Dem                                                    | and                                                                                           |       |       |
| Industries: All Business Administration (B                                    | usiness Skills) (Finance) (Amman Resources) (Purchasing) (Software) (Taxation and Accounting) |       |       |
| Credit: All American Payroll Association<br>(Society for Human Resource Manag | Continuing Professional Education Human Resource Certification Institute Print Print          | PDF   | CSV   |
| 10 v entries                                                                  | Search:                                                                                       |       |       |
| Webinar Date/Time                                                             | Webinar Name                                                                                  | Actio | ns 👙  |
| 04/22/2020 from 12:00 pm to 1:40 pm EST                                       | W-9, The Perfect Start to Perfect 1099's                                                      | ( Det | tails |

6. You can review the "On Demand" course details by clicking in the Action column, on Details.

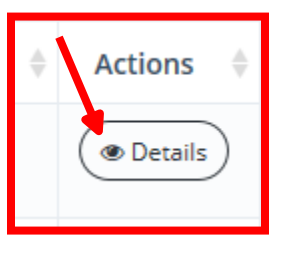

7. To attend, click on the **training** pulldown menu to select the appropriate choice. Click the link.

| AURORA<br>TRAINING ADVANTAGE                                                                                                    | SN ABOUT TRAINING -                                                                                                 | Account   De Log Out MEMBERSHIP EXPERTS & JENNIFER GEBERT |
|----------------------------------------------------------------------------------------------------|----------------------------------------------------------------------------------------------------|-----------------------------------------------------------|
| Aurora Training Advantage 7. On Demand Webinars<br>On Demand Webinars                                                                                                    | VE WEBINARS<br>ON DEMAND WEBINARS<br>PACKAGES<br>PRIVATE TRAINING                                                   |                                                           |
| On Demand Webinars bring convenience to a whole new level. All of the same great cont<br>Register for an on demand webinar today and you will gain instant access. Your access is<br>the webinar as many times as you would like. You can also access your webinar from an<br>you left off at any time. | tent available at your convenience.<br>good for 12 months and you can view<br>y device and can pause and pick up wh | v Business Skills                                         |
|                                                                                                    |                                                                                                    |                                                           |
| W-9, The Perfect Start to Perfect 1099's<br>Previously recorded live webinar on April 22, 2020.                                                                                                    | Learn More                                                                                                    | Finance     Human Resources                               |
| W-9, The Perfect Start to Perfect 1099's<br>Previously recorded live webinar on April 22, 2020.<br>The Importance of the Manager-Employee relationship<br>Previously recorded live webinar on April 21, 2020.                                                                                           | Learn More                                                                                                    | Finance     Human Resources     Purchasing     Software   |

| Aurora Continuing Education on line training                                                                                                    |
|----------------------------------------------------------------------------------------------------|
| <b>8.</b> When asked if you would like CE credits choose <u>No</u> , this is <u>not</u> included in the State's package.                                                                 |
| Aurora Training Advantage / Live Webinars / Excel Agility: QuickBooks/Excel Reporting Part 2<br>On Demand Webinar                                                                        |
| EXCEL AGILITY: QUICKBOOKS/EXCEL REPORTING PART 2<br>Please see below for additional instructions and information regarding this program.<br>WOULD YOU LIKE CE CREDITS (SHRM, HRCI, CPE)? |
| Yes No                                                                                                    |
| For CE credits you may document your own course attendance and submit to SHRM if it is requested, this is not included in our membership.                                                |
|                                                                                                    |
|                                                                                                    |
|                                                                                                    |
|                                                                                                    |
|                                                                                                    |
|                                                                                                    |
|                                                                                                    |
|                                                                                                    |
|                                                                                                    |
|                                                                                                    |
|                                                                                                    |
|                                                                                                    |